# Suggestions and Tips for Managing and Uploading Files for the AEP Application

Many agencies have found that creating an AEP folder with additional folders for each question works well for managing documents for the award. During the year it is easy to insert the documents into each folder as they become available.

#### See example below:

| Folders      | × | Criterion 1  | Criterion 2       | Criterion 3  |
|--------------|---|--------------|-------------------|--------------|
| 🗷 🧰 2011 AEP | P | Criterion 4  | Criterion 5       | Criterion 6  |
|              | P | Criterion 7  | Criterion 8       | Criterion 9  |
|              | P | Criterion 10 | Criterion 11      | Criterion 12 |
|              | P | Criterion 13 | Criterion 14      | Criterion 15 |
|              | P | Criterion 16 | Criterion 17      | Criterion 18 |
|              | P | Criterion 19 | Working Documents |              |

Many agencies are working from different versions of Word and Excel and the applications received were submitted in a variety of ways. During the evaluation process this last year, it became evident that if there was more consistency in the format of the documents submitted, the committee would be able to evaluate the submittals in a more efficient manner.

#### Please utilize the guidelines below as you prepare your online submission:

\*Note – each document that will be uploaded to the application must have a different name, for example if under each folder the document is named "file", then the documents will not load to the NPI website correctly. It may also be useful to name them differently so that the correct file is uploaded to each Criterion.

• Please consider combining all the supporting documentation into one document either via PDF or into a word or excel document. *PDF is the preferred format.* 

(If you have professional Adobe Acrobat Software installed, a PDF can be created from any document. Copiers with scanning capabilities can create documents into PDF format and there are several free versions available for downloading.)

- It is important that the documents submitted are clear and legible. (Copies of copies and dark originals can become very difficult to read). BE SURE SCREEN SHOTS ARE READABLE.
- Please don't submit more documents than are requested for each criterion. Minimize file size where possible. (See instructions to minimize file size in Adobe Acrobat on the next page)
- See the best practice examples posted on the NPI website. <u>www.NPIconnection.com</u>
- Do not use zip files unless the file size exceeds 11 MB. See instructions below on reducing file size or creating zip files if your file size exceeds 11 MB>.

## Instructions for creating Adobe Acrobat file from Word and Excel.

If you have Adobe Acrobat Professional, you will be able to save any document to a PDF file. From the document you wish to save to PDF click on File and then select Print. Click on the down arrow for choices of printers. If you have Adobe Acrobat Professional, you will have the option of selecting the Adobe PDF as highlighted below. Select Adobe PDF and Click OK.

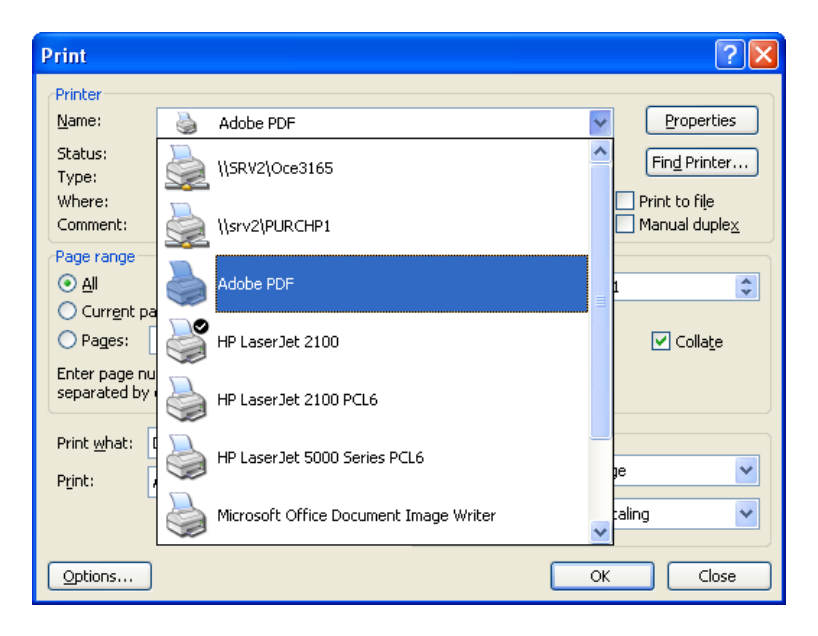

Select the correct file to save the new PDF document in then Click Open

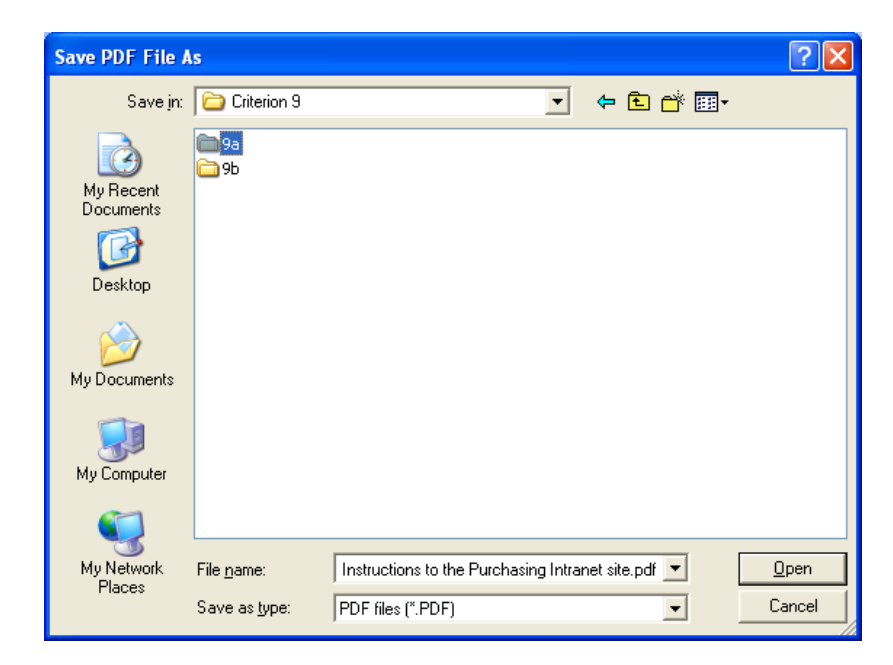

When ready Click Save.

| Save PDF File A        | s                                           |                          |             |              | ? 🔀    |
|------------------------|---------------------------------------------|--------------------------|-------------|--------------|--------|
| Savejn:                | 🛅 9a                                        |                          | •           | 수 🗈 💣 🎫      |        |
| My Recent<br>Documents | ☆9a Instructions                            | P-Card Intranet site.pdf |             |              |        |
| Desktop                |                                             |                          |             |              |        |
| My Documents           |                                             |                          |             |              |        |
| <b>S</b>               | <b></b>                                     |                          | ·           |              | C      |
| My Network<br>Places   | File <u>n</u> ame:<br>Save as <u>t</u> ype: | PDF files (*.PDF)        | asing Intra | net site.pdf | Cancel |

The following box will open up and when the conversion is complete the new Adobe document will open to your screen.

| 🗕 Creating Adobe PDF 💦 📃 🗖 🔀                                                                                                    |
|----------------------------------------------------------------------------------------------------|
| Document Name : Microsoft Word - 9a Instructions to the Costa Mese<br>PDF Progress<br>Creating 9a Instructions to the Purchasing Intranet spdf |
|                                                                                                    |
| PDF Name : 9a Instructions to the Purchasing Intranet site.pdf                                                                                 |
| PDF Folder : F:\FINANCE\PURCHASING\AEP Applications\2010<br>AEP\2010 Application\Criterion 9\9a\                                               |
| Sending Page : 1 Hide                                                                                                    |

*Instructions for combining files in Adobe Acrobat.* (This will work if you have Adobe Acrobat Professional. Another option, if you have access to a copier with scanning capabilities is to scan the documents into one document.) \*\*Please note it is easier to convert all the files to Adobe before combining them to one document.

It is helpful to have all the documents you wish to combine converted to Adobe and saved to the same folder. Open the first document that you would like to combine with one or more documents. Select Document and Insert Pages from the drop down menu.

| ا 🛃    | Adobe Acrobat  | Professional - [                      | 9a Instruc                    | tions to t  | he P | urchasing Intranet site.pdf]  |
|--------|----------------|---------------------------------------|-------------------------------|-------------|------|-------------------------------|
| 1      | File Edit View | Document Comme                        | nts Tools                     | Advanced    | Win  | dow Help                      |
| 16     | 🤌 🕋 📔 i        | 🕜 Attach a <u>F</u> ile               |                               |             |      | reate PDF 👻 🚟 Comment & Marki |
| R      | Ŋ][► Select 🍵  | Add <u>H</u> eaders 8<br>Add Watermar | Footers<br>& <u>B</u> ackgrou | ınd         |      | 2 Next 🔍 🔹 🚺 🚺 🛨              |
|        |                | Digital Signatur Security             | es                            |             | *    | Text Edits ▼ 🍝 Stamp Tool ▼ 🕯 |
| kmarks |                | Recogni <u>z</u> e Tex                | Using OCR                     |             | Þ    |                               |
| Boo    |                | Compare Doc <u>u</u>                  | nents                         |             |      |                               |
|        |                | <u>S</u> et Page Trans                | itions                        |             |      |                               |
| les    |                | I <u>n</u> sert Pages                 |                               | Shift+Ctrl+ | +I   |                               |
| Juatu  |                | E <u>x</u> tract Pages.               |                               |             |      | The City of Costa Mer         |
| is,    |                | <u>R</u> eplace Pages                 |                               |             |      | City applications Pu          |
|        |                | D <u>e</u> lete Pages                 |                               | Shift+Ctrl+ | Đ    | specifically related to       |
| age    |                | 🐩 Crop <u>P</u> ages                  |                               | Shift+Ctrl+ | -т   | staff on how to utilize       |
| 2222   |                | Ro <u>t</u> ate Pages.                |                               | Shift+Ctrl+ | R    | To access the intrane         |

This will open a box for you to select the file you wish to insert into the original document.

| Select File To I                                  | nsert                                                                                                    |                                                                                                    |                       | ? 🔀    |
|---------------------------------------------------|----------------------------------------------------------------------------------------------------|----------------------------------------------------------------------------------------------------|-----------------------|--------|
| Look in:                                          | 🗀 Working Docu                                                                                                    | uments 💌                                                                                                    | G 🤌 📂 🖽               | •      |
| My Recent<br>Documents<br>Desktop<br>My Documents | 9a Instructions         9a. Procurement         10 Annual Contr         10 Annual Expension         10 One of the second second secon | to the Purchasing Intranet site.pdf<br><b>t Card Policies &amp; Procedures Manua</b><br>racts through 06-30-09.pdf<br>enditures.pdf<br>letail.pdf<br>Posting.pdf<br>o Business 12-01-09.pdf | l (For Cardholder).po | F      |
|                                                   | File <u>n</u> ame:                                                                                                    | 9a. Procurement Card Policies & Pr                                                                                                    | ocedures M 💌          | Select |
| My Network                                        | Files of <u>type</u> :                                                                                                    | Adobe PDF Files (*.pdf)                                                                                                    | ~                     | Cancel |
|                                                   |                                                                                                    | Settings                                                                                                    |                       |        |

Highlight the document and Click Select. You will be asked where you want to insert this document, see the dialog box below:

| Insert Pages                                                 |
|--------------------------------------------------------------|
| Insert File: 9a. Procurement Card Policies Procedures Manual |
| L <u>o</u> cation: After                                     |
| Page                                                         |
| OEirst                                                       |
| OLast                                                        |
| • Page: 1 of 4                                               |
|                                                              |
| OK Cancel                                                    |

If you click on the down arrow after location, you will have a choice of before or after

| Location: | After  | * |
|-----------|--------|---|
| Bage      | After  |   |
| Page      | Before |   |
| 0         | •      |   |

In this case I want this document attached at the end of the first document, so I will select the location: After and the Page is Last. Then Click OK.

| Insert Page        | 25                                              |
|--------------------|-------------------------------------------------|
| Insert File:       | 9a. Procurement Card Policies Procedures Manual |
| L <u>o</u> cation: | After                                           |
| Page               |                                                 |
| <u>○ F</u> irst    |                                                 |
| ⊙Last              |                                                 |
| <u>○ P</u> age     | : 1 of 4                                        |
|                    |                                                 |
|                    | OK Cancel                                       |

Once the PDF files have been combined, it is recommended that you save this document. It is recommended that you change the name so you know this is the PDF with the combined files. Select File Save As, select the correct Location where you want the combined document stored and change the name so that you will know this is the newly created file as shown below. Then Click Save.

| Save As                                           |                       |                              |           |   |   |   |   | ? 🛛          |
|---------------------------------------------------|-----------------------|------------------------------|-----------|---|---|---|---|--------------|
| Savejn:                                           | 🗀 9a                  |                              | ~         | 0 | ø | Þ | • |              |
| My Recent<br>Documents<br>Desktop<br>My Documents | 39a Instructions      | P-Card Intranet site.pdf     |           |   |   |   |   |              |
| My Computer                                       |                       |                              |           |   |   |   |   |              |
|                                                   | File <u>n</u> ame:    | 9a Criterion Submission (P-C | ard). pdf |   |   | ~ | ] | <u>S</u> ave |
| My Network                                        | Save as <u>t</u> ype: | Adobe PDF Files (*.pdf)      |           |   |   | ¥ | ] | Cancel       |
|                                                   |                       | S <u>e</u> ttings            |           |   |   |   |   |              |

## **New Adobe Version**

Now you are able to create a single PDF from Word, Excel, PDF.

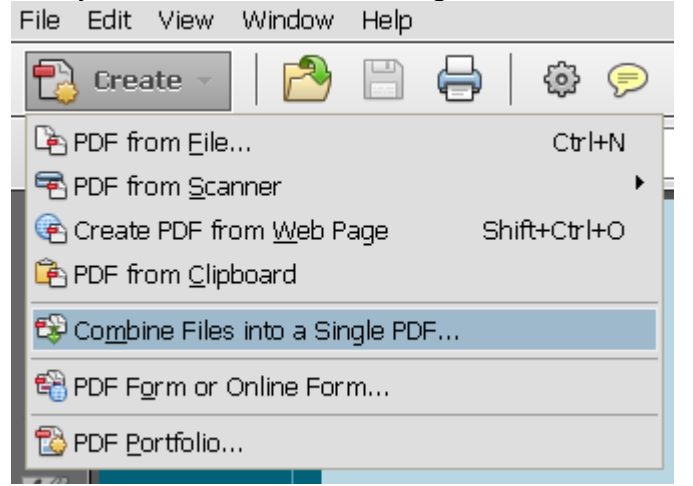

| 🕫 Combine Files                                 |                                                                                                    |                                                                                                    |                                                                                                    |                                                  |           |                                                                      | loois       |
|-------------------------------------------------|----------------------------------------------------------------------------------------------------|----------------------------------------------------------------------------------------------------|----------------------------------------------------------------------------------------------------|--------------------------------------------------|-----------|----------------------------------------------------------------------|-------------|
| Add Files •                                     |                                                                                                    |                                                                                                    |                                                                                                    | 💽 Single I                                       |           | ortfolio                                                             | -           |
| Drag and drop files to add th                   | nem, and then arran                                                                                                    | ige them in the                                                                                                    | order you wa                                                                                                    | ant.                                             |           |                                                                      |             |
| Name                                            | Page Range                                                                                                    | Size                                                                                                    | Modified                                                                                                    | Warnings/Erro                                    | rs        |                                                                      |             |
| Criterion 8e - Acceptance of onli               | All Pages                                                                                                    | 952.63 KB                                                                                                    | 5/30/2012                                                                                                    |                                                  |           |                                                                      |             |
| Add Files                                       |                                                                                                    |                                                                                                    |                                                                                                    |                                                  |           |                                                                      | ? 🗙         |
| Look                                            | in:  🗀 8 Working Docur                                                                                                    | ments                                                                                                    | <b>~</b> G                                                                                                    | ) 🤣 📂 🛄 -                                        |           |                                                                      |             |
| My Recent<br>Documents<br>Desktop<br>My Documen | 1 st page - RFQ<br>2011042017194<br>Auction Report<br>Criterion 8a.doo<br>Criterion 8b.doo<br>Criterion 8d - E<br>Criterion 8d - E<br>Criterion 8d - E<br>Criterion 8d - E<br>Criterion 8e - A<br>Criterion 8e - A<br>Criterion 8e - A<br>Criterion 8e - A<br>Criterion 8e - A<br>Criterion 8e - A<br>Criterion 8e - A<br>Criterion 8e - A<br>Criterion 8e - A<br>Criterion 8e - A<br>Criterion 8e - A<br>Criterion 8e - A | - DC1766 - Car<br>41179 RFQ - DC1<br>7 to 5-2012.pdf<br>cx<br>cx<br>cx<br>ex<br>ectronic Notifica<br>ectronic Notifica<br>ectronic Notifica<br>ectronic Notifica<br>content of the<br>content of the<br>content of | Wash.pdf<br>.766 - Car Wash<br>tion.docx<br>tion.pdf<br>ine interactive R<br>f<br>nal bids propos<br>ulations and aw<br>tem.docx<br>tem.pdf | n.pdf<br>RFQ.docx<br>sals online.doc<br>ard.docx | X         | Type: Microsoft<br>Document<br>File Size: 157 KB<br>Modified:5/17/20 | Office Word |
| Help Option:                                    | File name: C                                                                                                    | riterion 8e - Addition                                                                                                    | al info.docx                                                                                                    | *                                                | Add Files |                                                                      |             |
| My Network                                      | Files of type: A                                                                                                    | Il Supported Format                                                                                                    | 3                                                                                                    | ~                                                | Cancel    |                                                                      |             |

You can add all the criterion documents to the PDF and then click Combine Files.

| File Size: | ß     |        |  |
|------------|-------|--------|--|
| Combine    | Files | Cancel |  |

# Adobe begins the conversion process.

| 📽 Combine Files                                                                                                    |            |           |           |            |  |
|----------------------------------------------------------------------------------------------------|------------|-----------|-----------|------------|--|
| Merging Files                                                                                                    |            |           |           |            |  |
| Converting Criterion 8e - Acceptance of online interactive RFQ Starting the application which created the selected document. Please wait<br>C:\Documents and Settings\debbiecasper\My Documents\AEP 2012 - OCFA\Criterion 8 - Electronic<br>Commerce\8 Working Documents\Criterion 8e - Acceptance of online interactive RFQ.docx |            |           |           |            |  |
| Name                                                                                                    | Page Range | Size      | Modified  | Status     |  |
| Criterion 8e - Acceptance of onli                                                                                                    | All Pages  | 952.63 KB | 5/30/2012 | Converting |  |
| Criterion 8e - Additional info                                                                                                    | All Pages  | 157.01 KB | 5/17/2011 |            |  |
|                                                                                                    |            |           |           |            |  |

Every time you use this feature the file will be called Binder 1. **\*\*You must change the name from** Binder 1, a suggestion is to name it by Criterion number. As mentioned previously you will not be able to load a file with the same file name, i.e. "Binder 1"to more than one Criterion.

| Binder1.pdf - Adobe Acrobat Pro |
|---------------------------------|
| File Edit View Window Help      |
| 🔁 Create 🗸 🛛 🚰 🖨 🛛 🏟 🤛 🕼 🗳 🖓    |
| 1 / 6 N 20 1 130%               |
|                                 |
|                                 |

#### Instructions to minimize file size in Adobe Acrobat.

Click on File and then Reduce File Size

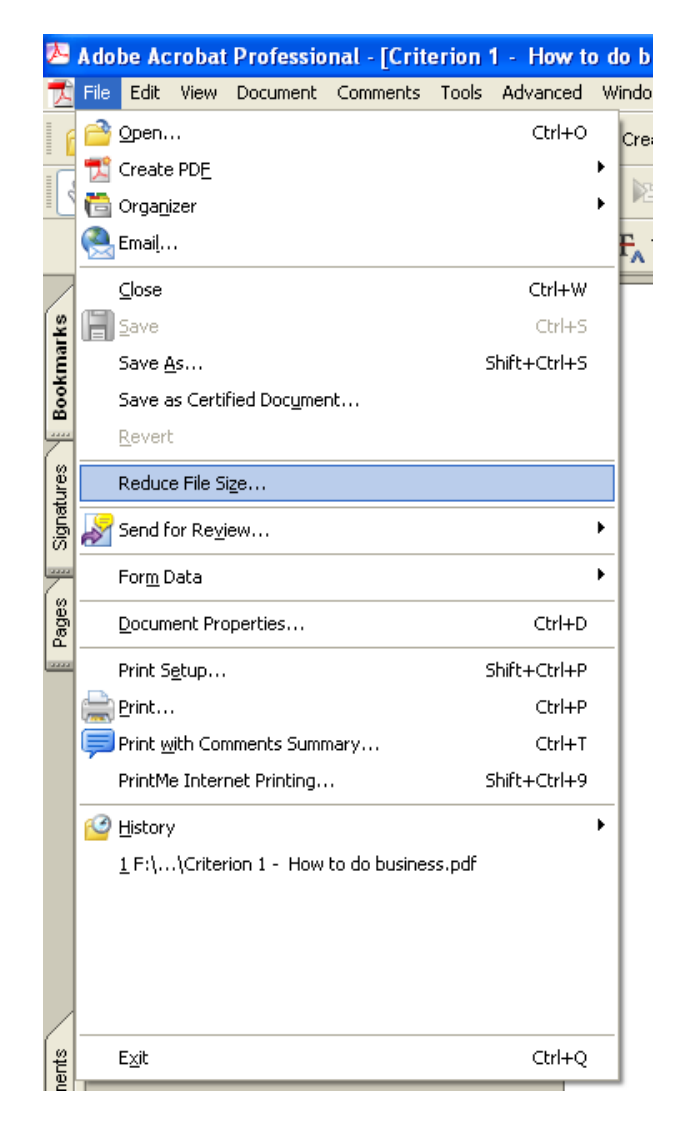

## Then click ok.

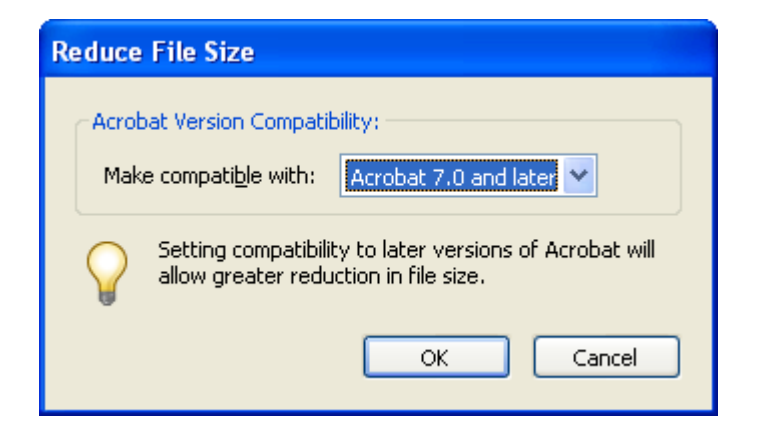

Save the file to the same name.

| Save As                | ?                                                                    | × |
|------------------------|----------------------------------------------------------------------|---|
| Savejn:                | Criterion 1                                                          |   |
| My Recent<br>Documents | Criterion 1 - How to do business.pdf                                 |   |
| Desktop                |                                                                      |   |
| My Documents           |                                                                      |   |
| My Computer            |                                                                      |   |
| <b></b>                | File name:         Criterion 1 - How to do business.pdf         Save |   |
| My Network             | Save as type: Adobe PDF Files (*.pdf)                                |   |

You will get the following box with the file name, click yes and the file will be saved at the smaller file size.

| Save As |                                                                                                    |
|---------|----------------------------------------------------------------------------------------------------|
| ?       | F:\FINANCE\PURCHASING\AEP Applications\2010 AEP\2010 Application\Criterion 1\Criterion 1 - How to do business.pdf<br>The file already exists.<br>Replace existing file? |
|         | Yes No                                                                                                    |

\*In the newer version of Adobe the "reduce file size" is available by selecting "save as". See below:

| File Edit View Window Help                  |        | _                        |
|---------------------------------------------|--------|--------------------------|
| 🔁 <u>О</u> реп                              | Ctrl+O | ۵۵ 🕼                     |
| 🔂 C <u>r</u> eate                           | •      |                          |
| 🖹 <u>S</u> ave                              | Ctrl+S |                          |
| Save <u>A</u> s                             |        | <u>P</u> DF Shift+Ctrl+S |
| 😪 Share Files Using Sen <u>d</u> Now Online |        | <u>R</u> educed Size PDF |
| Attach to Emai <u>l</u>                     |        | <u>C</u> ertified PDF    |
| 🔄 Action <u>W</u> izard                     | •      | Reader Extended PDF      |
| Re <u>v</u> ert                             |        | <u>o</u> pumized PDF     |
| <u>C</u> lose                               | Ctrl+W | Image                    |
| Prop <u>e</u> rties                         | Ctrl+D | Spreadsheet              |
| 🖨 Print                                     | Ctrl+P | More Options             |

# **Instructions for creating and uploading zip files** (Please only use zip files if your files exceed 11 MB). It is strongly suggested that you only upload the required documents. The number of AEP applications with files exceeding the 11 MB limit has diminished in the past few years.

- Zip File multiple files (i.e. PDF's, Word Documents, Excel Spreadsheets, etc.) compressed into one file folder. This conveniently reduces the size and allows you to work with one document instead of several. This will help to make sure the files you upload are not above the 11 MB (11264kb) limit.
- To create a zip file, locate the files in question on your computer. If all the files are not already grouped together, move them into one area on your computer, i.e. the desktop or some folder.
- Click on a file to highlight it and use CTRL + Click to highlight additional files.
- When all of the applicable files are highlighted, right click on one of them and select: Send to a Compressed (Zipped) folder.
- The name of the zip file will typically be the name of the first file highlighted. You can rename the zip file if you would like. You can now upload this one zip file for your application instead of the multiple files you started with. This process will also minimize size for single files.

## HTML files

• Do not upload .html files as the evaluation committee cannot view them and you will not receive points for criteria that cannot be viewed.

# Instructions to Enlarge Screen Shots

This may take a little more time during preparation of your application; however providing screenshots that are larger makes a world of difference to the evaluation committee.

It is suggested that you copy the information you want to show into Paint. Below displays the result of clicking Print Screen and adding to the document:

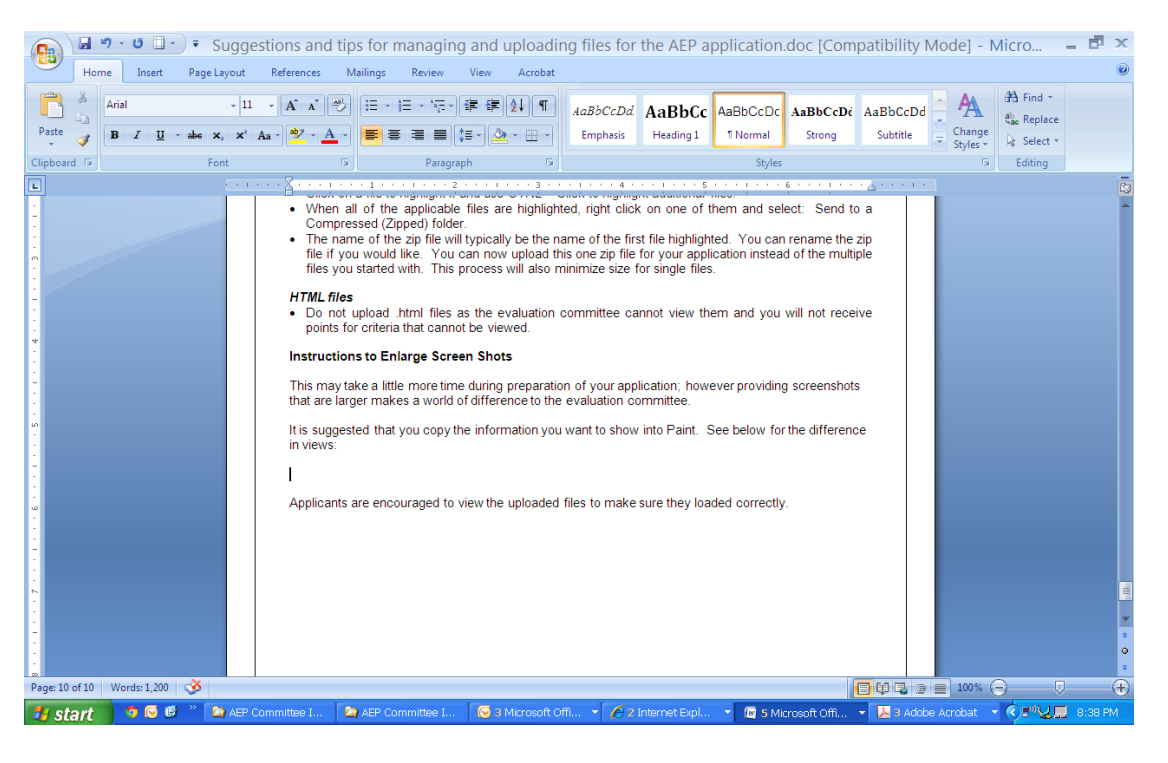

| Start the same way by clicking Print                                                                                                    | t Screen, then open Paint |                 |
|----------------------------------------------------------------------------------------------------|---------------------------|-----------------|
| 🛗 Programs                                                                                                    |                           | 🕨 🦉 Paint       |
| Image Colors         Help           Marrier         Image Colors         Help                                                                                                    |                           | ··· <u>····</u> |
| <ul> <li><i>Q</i></li> <li><i>Q</i></li></ul> |                           |                 |
|                                                                                                    |                           |                 |
|                                                                                                    |                           |                 |

Click on Edit and then Paste. Once the document is pasted to the Paint, then click on the Select button

. You will then highlight the area to be cut and pasted to your document, by holding the left button on your mouse and outlining the area. (You can scroll if all the information is not displayed).

| MB).<br>applic                               | It is strongly suggested that you only upload the required documents. The number of AE<br>cations with files exceeding the 11 MB limit has diminished in the past few years.                                                                                                    |
|----------------------------------------------|----------------------------------------------------------------------------------------------------|
| Zip<br>one<br>inst<br>(11                    | File – multiple files (i.e. PDF's, Word Documents, Excel Spreadsheets, etc.) compressed in<br>e file folder. This conveniently reduces the size and allows you to work with one docume<br>tead of several. This will help to make sure the files you upload are not above the 11 M<br>264kb) limit. |
| <ul> <li>To<br/>gro</li> <li>Clie</li> </ul> | create a zip file, locate the files in question on your computer. If all the files are not alread<br>uped together, move them into one area on your computer, i.e. the desktop or some folder.<br>ck on a file to highlight it and use CTRL + Click to highlight additional files.                  |
| <ul> <li>Wh<br/>Co</li> </ul>                | nen all of the applicable files are highlighted, right click on one of them and select: Send to                                                                                                    |
| <ul> <li>The file</li> </ul>                 | e name of the zip file will typically be the name of the first file highlighted. You can rename the z<br>if you would like. You can now upload this one zip file for your application instead of the multip<br>s you started with. This process will also minimize size for single files.           |
| HTML                                         | files                                                                                                    |
| <ul> <li>Do poi</li> </ul>                   | not upload .html files as the evaluation committee cannot view them and you will not receiven<br>nts for criteria that cannot be viewed.                                                                                                    |
| Instru                                       | ictions to Enlarge Screen Shots                                                                                                    |
| This n<br>that a                             | nay take a little more time during preparation of your application; however providing screenshots<br>re larger makes a world of difference to the evaluation committee.                                                                                                    |
| lt is su<br>clickir                          | iggested that you copy the information you want to show into Paint. Below displays the result of<br>ig Print Screen and adding to the document:                                                                                                    |

Here is the result if you paste the screen print into Paint, select and copy only the information on the page that is relevant:

Instructions for creating and uploading zip files (Please only use zip files if your files exceed 11 MB). It is strongly suggested that you only upload the required documents. The number of AEP applications with files exceeding the 11 MB limit has diminished in the past few years.

- Zip File multiple files (i.e. PDF's, Word Documents, Excel Spreadsheets, etc.) compressed into one file folder. This conveniently reduces the size and allows you to work with one document instead of several. This will help to make sure the files you upload are not above the 11 MB (11264kb) limit.
- To create a zip file, locate the files in question on your computer. If all the files are not already
  grouped together, move them into one area on your computer, i.e. the desktop or some folder.
- Click on a file to highlight it and use CTRL + Click to highlight additional files.
- When all of the applicable files are highlighted, right click on one of them and select: Send to a Compressed (Zipped) folder.
- The name of the zip file will typically be the name of the first file highlighted. You can rename the zip file if you would like. You can now upload this one zip file for your application instead of the multiple files you started with. This process will also minimize size for single files.

#### HTML files

 Do not upload .html files as the evaluation committee cannot view them and you will not receive points for criteria that cannot be viewed.

#### Instructions to Enlarge Screen Shots

This may take a little more time during preparation of your application; however providing screenshots that are larger makes a world of difference to the evaluation committee.

It is suggested that you copy the information you want to show into Paint. This is the result of clicking the Print Screen Function:

Thank you for your commitment to improving your AEP application!

If you have any further questions, please contact an Evaluation Committee Member.